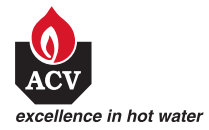

# Control SystemT HETA

## Инструкция пользователя Room control unit RSC and RSC-OT

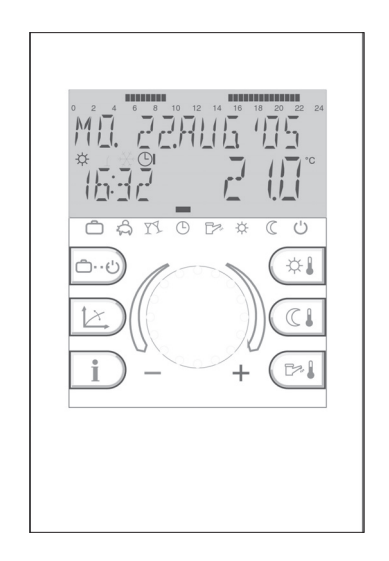

## Основные функции

Элементы управления

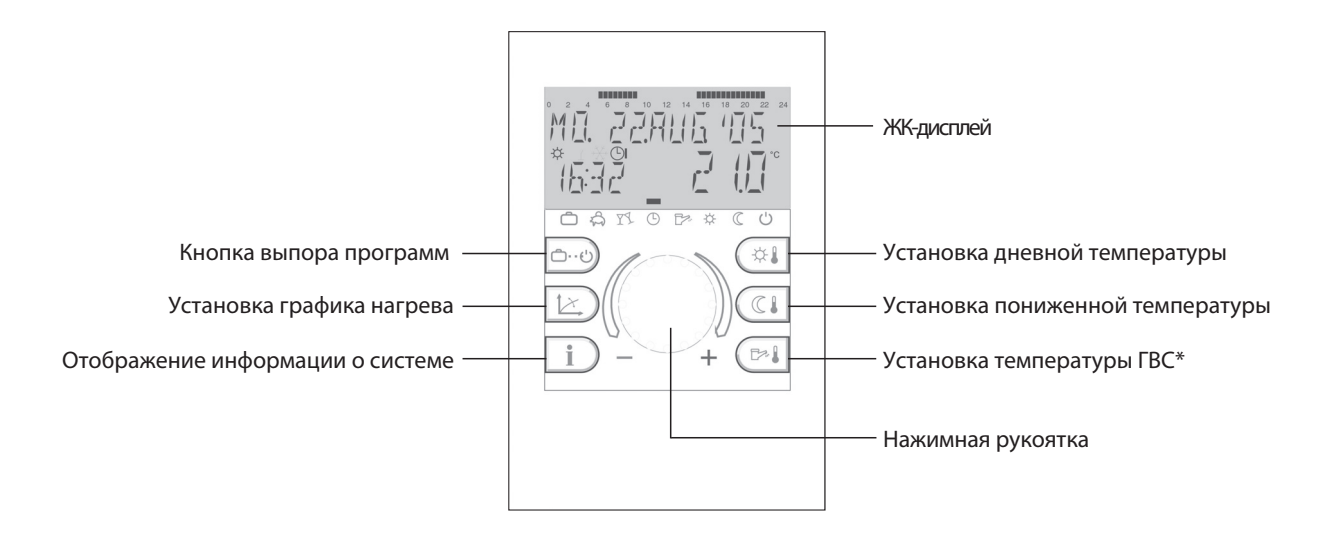

## Управление

Используемые символы:

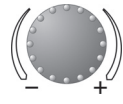

Поворот: выбор/изменение параметров

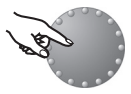

Нажатие: выбор, сохранение

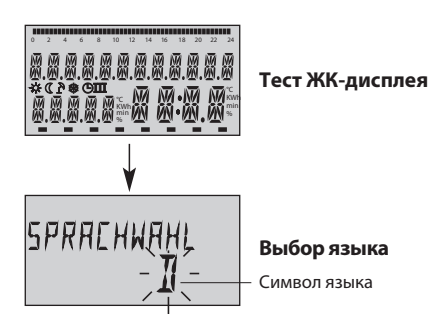

Центральная нажимная рукоятка контроллера обеспечивает простоту и легкость управления устройством. Тем не менее мы рекомендуем вам ознакомиться с данной инструкций для понимания отопбражаемых процессов.

 Каждое значение, которое отображается на дисплее миганием, может быть изменено с помощью нажимной рукоятки. Мигающие значения также указываются в данной инструкции.
Вращение в право (+): Увеличение значений

#### Вращение в лево (-): Уменьшение значений

- Нажатие: Подтверждение выбранного/измененного значения.

 - Долгое нажатие (удержание): Доступ в программное меню контроллера (выбор уровня меню), Последнее измененное значение параметра будет сохранено, если пользователь не произвел потдверждение.

#### Включение

При первом включении, а также в случае длительном отсутствии электрического питания на ЖК-дисплее контроллера отображается символьный тест, призваный показать исправную работу всех сегментов дисплея.

#### Выбор языка

После символьного теста дисплея у вас есть возможность выбрать желаемый язык интерфейса. В списке вам предлагаются: D (Немецкий), GB (Английский), F (Французский), I (Итальянский) и RU (Русский) язык.

Примечание: В последующем выбрать язык можно через меню «Система» (SYSTEM), параметр «Языки» (LANGUAGE).

Page 6

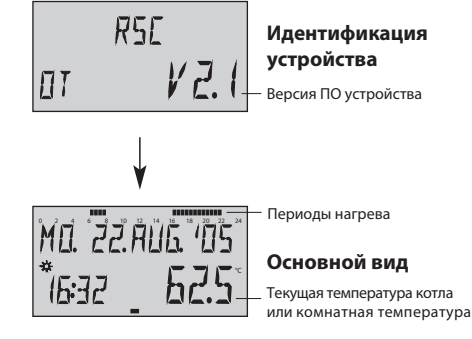

#### Идентификация устройства

После теста дисплея и выбора языка на дисплей будет выведена информация о типе устройства, типе интерфейса и версии програмного обеспечения (ПО).

#### Основной вид

При нормальной работе контроллера и отсутствии сообщений об ошибках дисплей устройства имеет вид, обозначенный как основной. На дисплее отображаются: текущая дата, время, режим работы ( 🔆 = дневная комфортная температура, ℂ = пониженная ночная температура), а также температура в котле, или текущая температура в комнате. Текущая временная программа. Курсор ( - ), расположенный над символом, отображает текущий режим работы (см. раздел Режимы работы). Верхняя временная шкала показывает периоды работы системы отопления в текущий день недели.

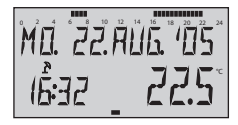

#### Основной вид

Активирован режим «Лето»

Активированный режим «Лето» отображиется на основном виде дисплея символом (♪). При этом режимы работы системы отопления при нагреве в 🔆 и 🤇 будут отключены при переходе в этот режим. Переход системы управления отоплением в данный режим может быть автоматическим при использовании датчика уличной температуры.

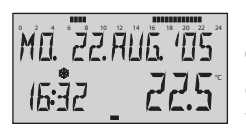

#### Основной вид

Функция «Защита от замерзания» активирована При включении функции «Защита от замерзания» на основном виде дисплея появляется символ снединки (豫).

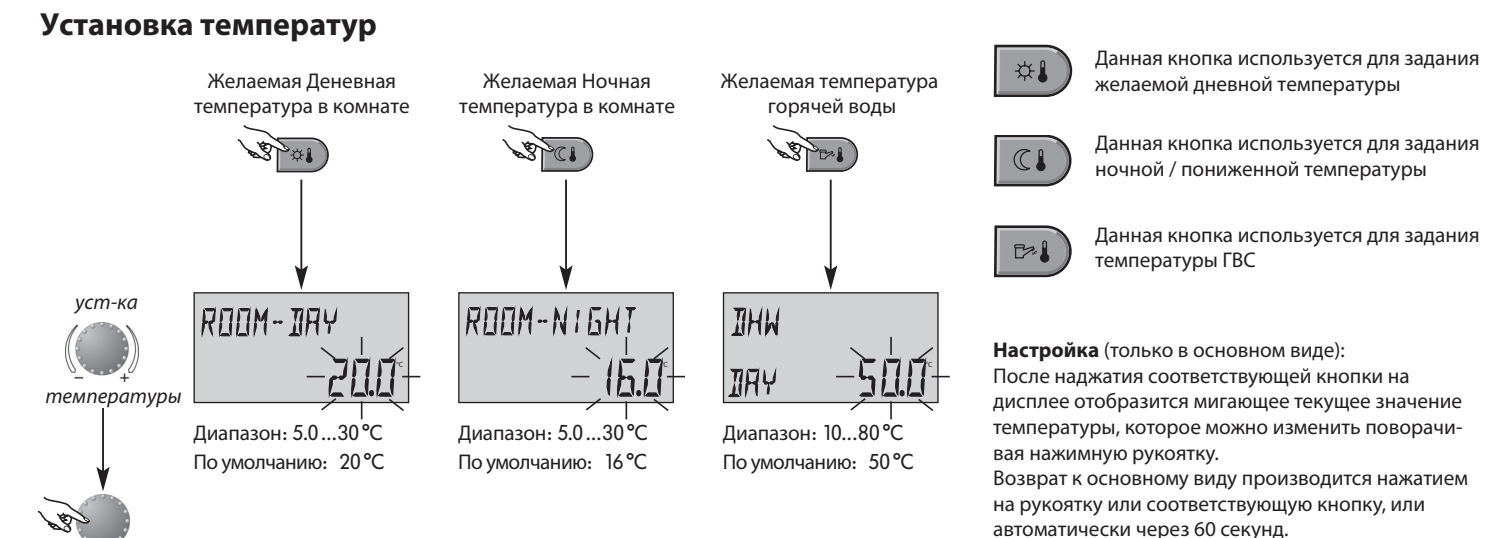

подтверждение

## Page 7

#### Режимы работы для системы отопления и ГВС

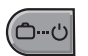

С помощью данной кнопки можно выбрать режим работы системы управления. Выбранный режим отображается курсором расположенным над соотвествующим символом под нижней гранью дисплея.

Выбор:

Нажав кнопку 🔄 , на дисплее будет мигать текущий установленный режим работы. С помощью нажимной рукоятки можно выбрать и активировать другой возможный режим работы в соответствии со схемой ниже.

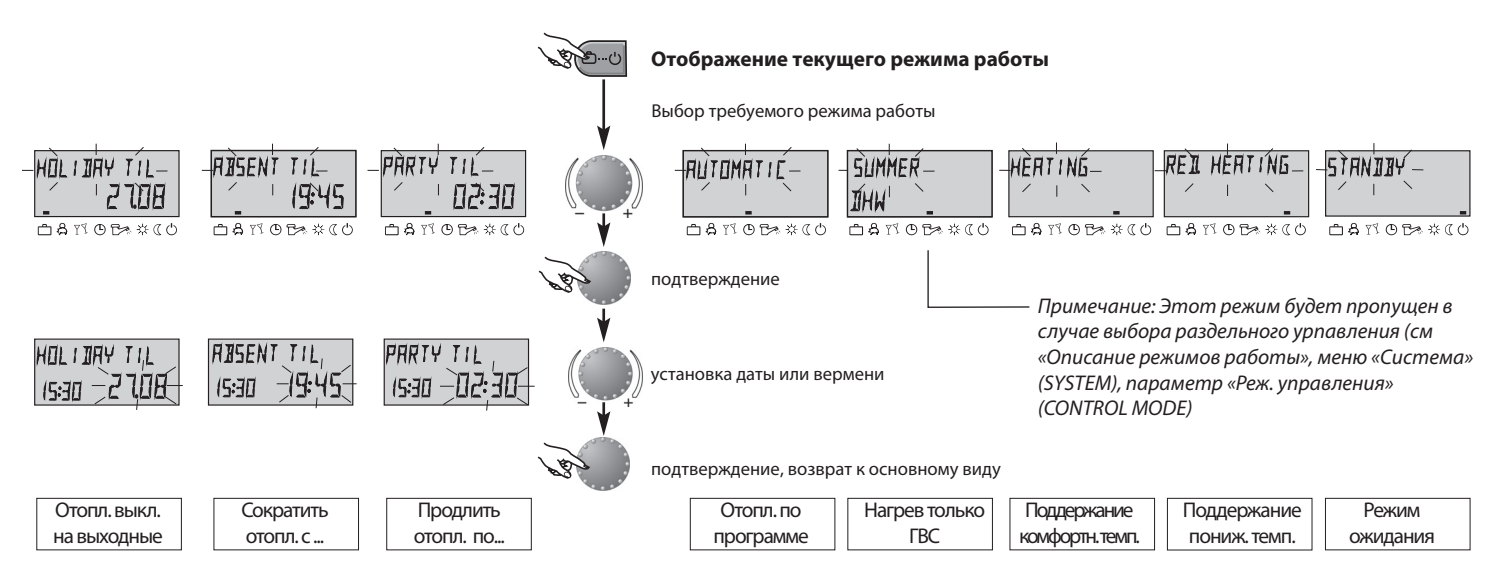

## Описание режимов работы

| Система выкл.            | Сократить                | Продлить                 | Работа по             | Нагрев только    | Поддержание            | Поддержание             | Режим                    |
|--------------------------|--------------------------|--------------------------|-----------------------|------------------|------------------------|-------------------------|--------------------------|
| до                       | отопл. с                 | отопл. по                | расписанию            | ГВС              | комфортн.темп.         | пониж. темп.            | ожидания                 |
|                          |                          |                          |                       |                  |                        |                         |                          |
| HOLIDRY TIL              | ABSENT TIL               | PARTY TIL                | MQ. 22.RUG. 105       | SUMMER           | HERTING                | REIL HEATING            | STANDAY                  |
|                          | חב סו ברחו               | רככת ברח                 |                       |                  | ית בר הריחו            |                         |                          |
| 1961 1 1111              |                          | 1921 UL.L I              | 1951 707              |                  | 1921 IL.LI             |                         | 1351 177                 |
| ◻蟲▯◷в҂«↺                 | □\$1105≈*(0              |                          | □\$100% ☆(()          | □\$1105**(0      |                        | ◻蟲◹◐▻҂«↺                | ≞岛™⊕⊡≉৫∪                 |
| Диапазон настр-ки:       | Диапазон настр-ки:       | Диапазон настр-ки:       | Периоды работы:       | Периоды работы:  | Дневной/Комфортный     | Ночной/Пониженный       | Нагрев отопления и ГВС   |
| Текущая дата текущая     | P1:                      | P1:                      | (См. «Временные       | (См. «Временные  | режим                  | режим                   | полностью выключены,     |
| дата + 250 дней          | Выключение отопления до  | Продление отопления до   | программы»)           | программы»)      | Постоянное поддержание | Постоянное поддержание  | функция «Защита от       |
|                          | следующего периода       | следующего периода       |                       |                  | установленной          | установленной           | замерзания» активирована |
| Возвращение в            | ВКЛЮЧЕНИЯ В СООТВЕТСТВИИ | включения в соответствии | Нагев отопления и ГВС | Нагев только ГВС | комфортной комнатной   | пониженной комнатной    | автоматически.           |
| предыдущий режим         | с действующей            | с действующей            | осуществляется        | осуществляется   | температуры при        | температуры при         |                          |
| работы в 0.00 часов даты | программой (см           | программой (см           | автоматически по      | автоматически по | пониженном потреблении | пониженном потреблении  |                          |
| возврата.                | «Временные программы»)   | «Временные программы»)   | расписанию в          | расписанию в     | ГВС, в соответствии с  | ГВС, в соответствии с   |                          |
|                          |                          |                          | соответствии с        | соответствии с   | температурными         | температурными          |                          |
| Нагрев ГВС установлен в  | 0,5 24 часа              | 0,5 24 часа              | температурными        | температурными   | натсройками (см        | натсройками (см         |                          |
| режим защиты от          | Нагрев выключен на       | Нагрев продлен до        | настройками (см       | настройками (см  | «Температурные         | «Температурные          |                          |
| замерзания +5С.          | величину установленного  | момента завершения       | «Температурные        | «Температурные   | настройки»).           | настройки»), пониженный |                          |
|                          | временного интервала.    | данного режима.          | настройки»).          | настройки»).     |                        | режим (см меню          |                          |
| -                        | -                        | _                        |                       |                  |                        | «Высокотемп. отоп.      |                          |
| Отмена режима:           | Отмена режима:           | Отмена режима:           |                       |                  |                        | контур» и меню «ГВС»)   |                          |
| Нажмите кнопку 😬,        | Нажмите кнопку 😬 ,       | Нажмите кнопку 😬 ,       |                       |                  |                        |                         |                          |
| выберите желаемый        | выберите желаемый        | выберите желаемый        |                       |                  |                        |                         |                          |
| режим работы с помощью   | режим работы с помощью   | режим работы с помощью   |                       |                  |                        |                         |                          |
| нажимной рукоятки и      | нажимной рукоятки и      | нажимной рукоятки и      |                       |                  |                        |                         |                          |
| нажмите ее для           | нажмите ее для           | нажмите ее для           |                       |                  |                        |                         |                          |
| подтверждения выбора.    | подтверждения выбора.    | подтверждения выбора.    |                       |                  |                        |                         |                          |
|                          |                          |                          |                       |                  |                        |                         | Page 0                   |
|                          | 1                        | 1                        | 1                     | 1                | 1                      |                         | ruue 7                   |

### Настройка отопительного графика (кривая нагрева)

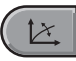

Данная кнопка позволяет настроить график нагрев системы отопления в соответствии с изменением температуры уличного воздуха.

Настройка зависит от типа системы отопления и показывает зависимость температуры в отопительном контуре от уличной температуры.

Изменение температуры в контуре происходят всякий раз, когда температура на улице меняется на 1К.

#### График кривых нагрева

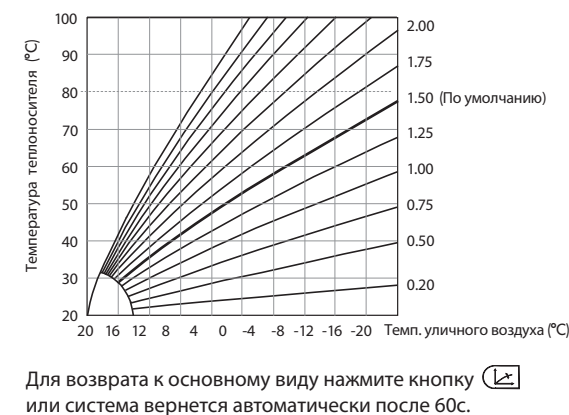

Подтвердить выбор

По умолчанию:

Диапазон: OFF (отопление выключено)

1.50

0,20...3,50

**Примечание:** Кривая нагрева должна корректироваться только небольшими шагами до достижения желаемого эффекта. Рекомендуемый шаг настройки 0,1 при корретировке один раз в день.

HEATELIRVE

HE

Изменить

Выбор кривой

Данная кнопка позволяет просмотреть основные данные системы отопления и ГВС. Порядок вывода информации можно менять в зависимости от нарпавления вращенияя рукоятки

Page 12

#### Вращая рукоятку по часовой стрелке

отображение значений температур в системе

- текущие значения температуры
- уст. значения температур (нажимая рукоятку)
- счетчики значений потребления, включения итд.

#### Вращая рукоятку против часовой стрелки

отображение начиная с высокотемп. контура

- режим работы (выходные, отсутствие, вечеринка и др.)
- расписание работы программы Р1(Р2 или Р3 если есть)
- Режим работы (комфорт, пониженная, ЕСО)
- представление схемы (высокотемп. и ГВС контура)
- статус нагрева отопления и насоса бойлера (вкл./выкл.)

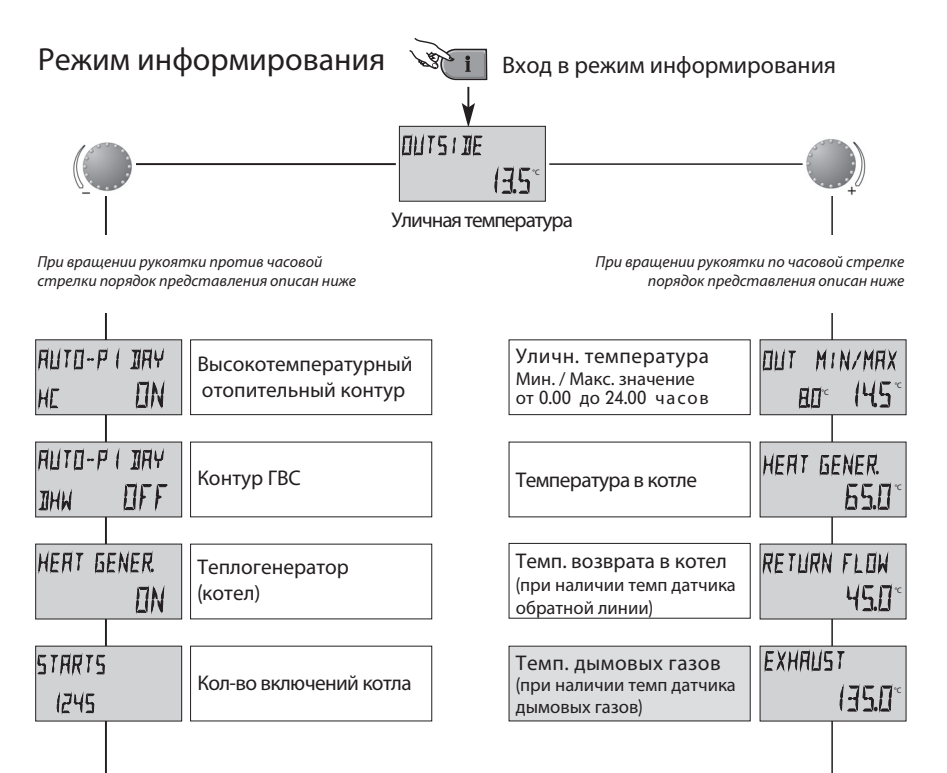

| OPER. HOURS<br>258 | Время работы котла   | Давление теплоноси          | <sup>1)</sup> НҰ <b>Л</b> ЯЯЦ<br>геля | I. PRE55<br>(.4 |
|--------------------|----------------------|-----------------------------|---------------------------------------|-----------------|
|                    |                      |                             |                                       |                 |
| THERMOSTRT         | Состояние комн. 2)   | Температура ГВС             | IIHW                                  |                 |
| HE OFF             | термостата           | (electronically controlled) |                                       | 52.0°           |
|                    |                      |                             | re                                    | sp.             |
| ROOMTEMP HE        | Комн. температура 2) | Состояние термостат         | a 1) THERME                           | ISTAT           |
| 2 (0°              | Высокотемп. контур   | бойлера                     | IIHW                                  | OFF             |
|                    |                      |                             |                                       |                 |
|                    |                      |                             |                                       |                 |

отображение

- статус работы котла (вкл./выкл.)
- количество часов работы
- количество запусков кота
- состояние комнатного термостата (вкл./выкл)
- текущая комнатная температура
- давление теплоносителя

1) отображение зависит от типа котла

2 будет отображаться если был подключен комнатный модуль

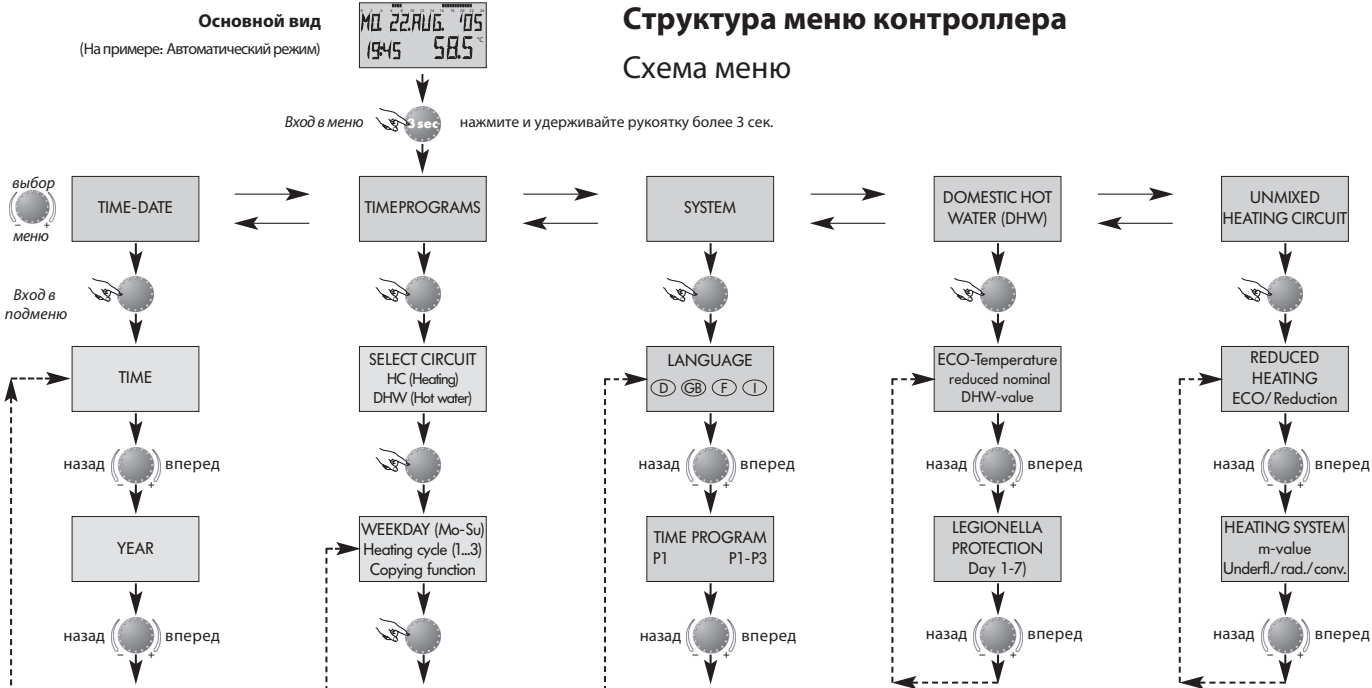

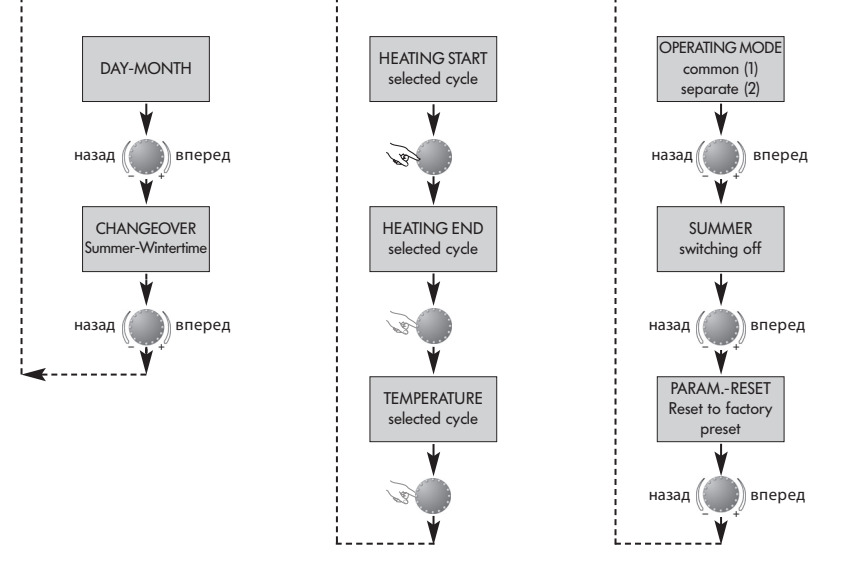